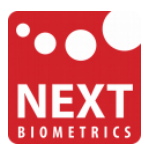

## NB-3010-U

### Windows 10 installation guide

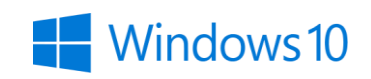

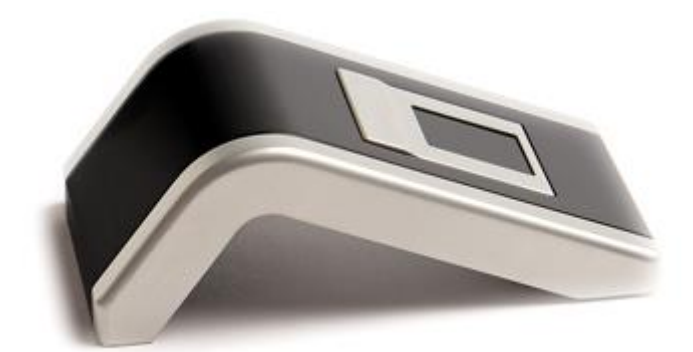

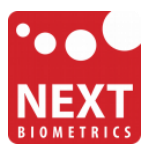

#### **Device installation**

**Plug the NB-3010-U Oyster reader** to a USB port and let the system install the latest Windows driver automatically from Windows Update (WU) Service.

| Device Setup      |                                                                                | × |
|-------------------|--------------------------------------------------------------------------------|---|
| Installing device | <u></u>                                                                        |   |
|                   | Please wait while Setup installs necessary files on your system. This may take |   |
|                   | several minutes.                                                               |   |
|                   |                                                                                |   |
|                   | Clos                                                                           | e |

The Oyster is identified as NB-1010-U device.

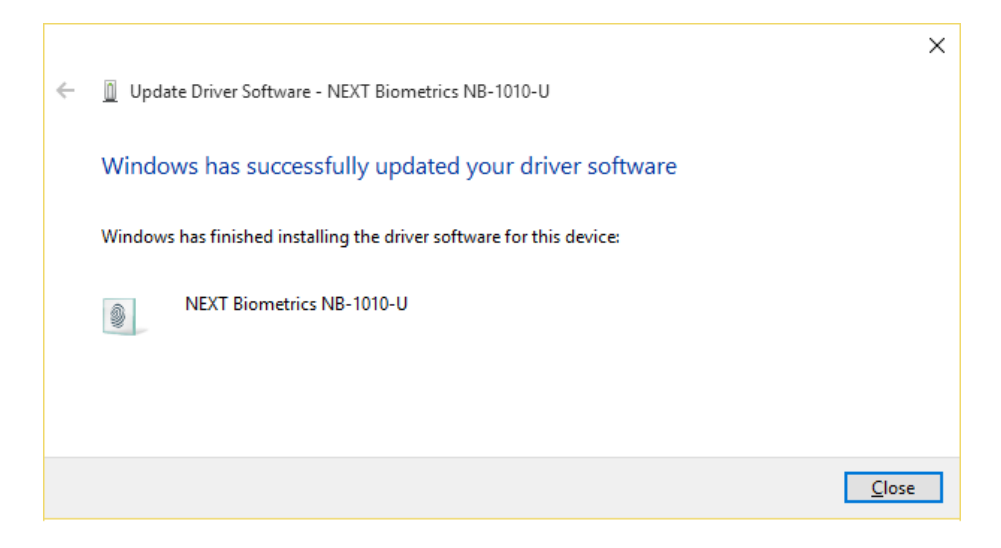

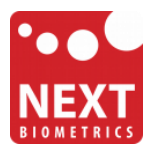

#### Adding Fingerprint to Your Windows Account

- 2 test Life at a glance Most used  $\overline{\phantom{a}}$ Get Started People .... Calculator P  $\sim$ Alarms & Clock  $\odot$ Microsoft Edge 9 **Snipping Tool** Notepad <u>d</u>\_\_\_ Weather File Explorer Play and explore លঃ Settings () Power 0 E All apps New
- 1) Select the Start **4** button and then select **Settings**

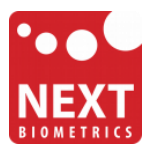

2) On the Settings window, click/tap on Accounts

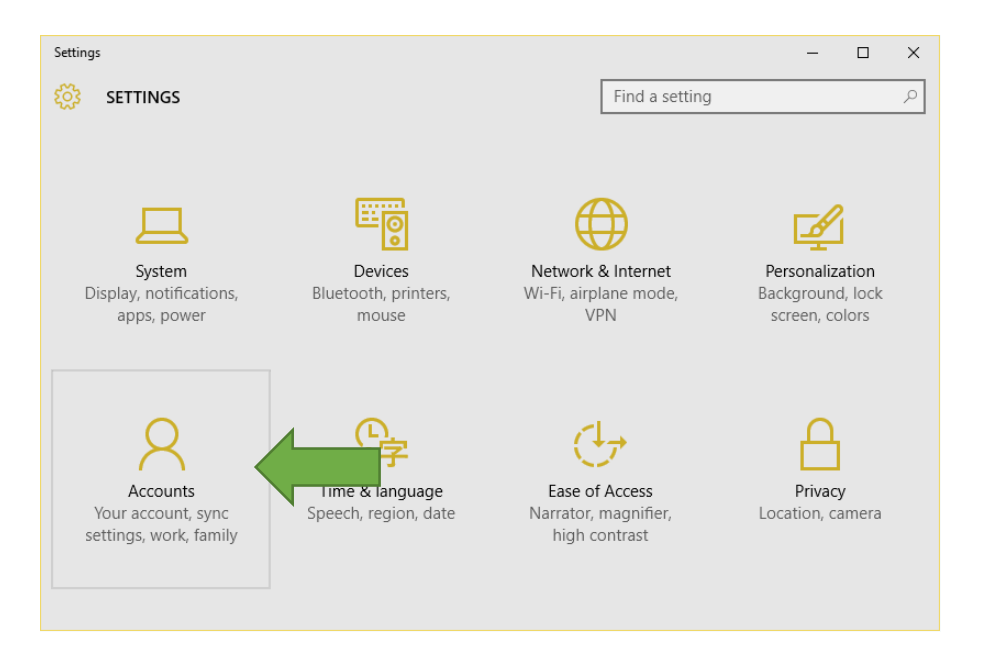

3) On the left side of the Accounts window, click/tap on Sign-in options

| ← Settings           | - 🗆 X                                                           |  |  |
|----------------------|-----------------------------------------------------------------|--|--|
| 🔅 ACCOUNTS           | Find a setting                                                  |  |  |
| Your account         | Change your account password                                    |  |  |
| Sign-in options      | Change                                                          |  |  |
| Work access          | PIN                                                             |  |  |
| Family & other users | You can use this PIN to sign in to Windows, apps, and services. |  |  |
| Sync your settings   | Change I forgot my PIN                                          |  |  |
|                      | Windows Hello                                                   |  |  |
|                      | Sign in to Windows, apps and services using                     |  |  |
|                      | Fingerprint<br>Set up                                           |  |  |
|                      | Picture password                                                |  |  |
|                      | Sign in to Windows using a favorite photo                       |  |  |

On the right side under **Windows Hello**, click/tap on **Setup** (first finger). Once you've setup the first finger, this option changes to **Add another** (after first time). Click on this new option to add a new finger

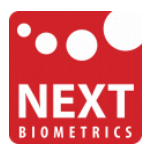

4) Enter your PIN to verify, and click/tap on **OK**.

*Note : if you already added a finger, then you could scan the registered finger on the fingerprint reader instead of entering your password.* 

| Making sure it's you                            |        |
|-------------------------------------------------|--------|
| Щ.<br>П. С. С. С. С. С. С. С. С. С. С. С. С. С. |        |
| PIN                                             |        |
| I forgot my PIN                                 |        |
|                                                 | Cancel |

5) You will now need to **touch and hold a finger on the fingerprint reader** until the system finish scanning. This way, the system will learn your fingerprint.

| Windows Hello setup                                                           | ×                   | Windows Hello setup                                                                                                    | ×   |
|-------------------------------------------------------------------------------|---------------------|----------------------------------------------------------------------------------------------------|-----|
| Scan your finger on the<br>We'll need to scan your fingerpr<br>Windows Hello. | fingerprint reader. | All set!<br>Use your fingerprint the next time you want to unlock yo<br>device.<br>If you want to sign in with another fingerprint, select Ad<br>another. | bur |
|                                                                               | Cancel              | Add another Close                                                                                                    |     |

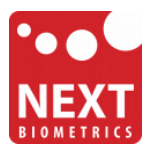

When finished, you can close Windows Hello setup.

# You should now be able to log-in to the system with the NB-3010-U fingerprint reader!

Your PC can now be unlocked with a simple touch of an enrolled finger.

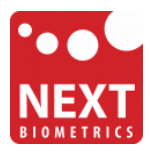

### **Revision history**

| Date        | Revision | Changes          |
|-------------|----------|------------------|
| 19-Oct 2015 | 1        | Initial release. |